# **QUICK GUIDE**

## MULTI-PARAMETER TESTER 35

pH/ Conductivity/ TDS/ Salinity/ Temperature

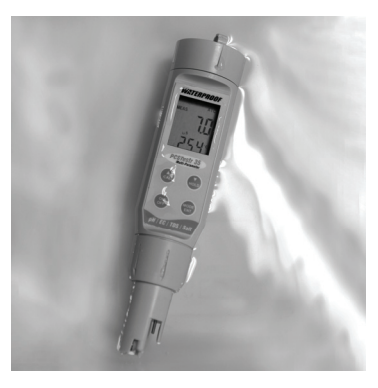

PCSTestr35, PCTestr35, PTTestr35

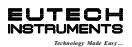

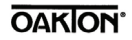

Part of Thermo Fisher Scientific

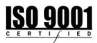

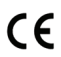

68X441601 Rev 0 Jan'08

Thank you for purchasing the multi-parameter tester. Please use the following instructions to set up and calibrate your tester before taking measurements.

There are **3 stages** to execute before using your meter:

**STAGE 1** : Conditioning and temperature calibration

**STAGE 2**: Setup the system and the parameters

**STAGE 3** : Calibrate the parameters

### **BEFORE YOU BEGIN**

you must first load batteries, condition the tester and calibrate the temperature.

### BATTERIES

Twist and unscrew the top cover and insert the 4 batteries (LR44 1.5V) as shown in this picture. Note the polarity.

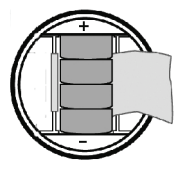

## STAGE 1

### CONDITIONING

Condition your tester by immersing it in tap water for at least 30 minutes before use. **DO NOT** use de-ionized water.

### CALIBRATING THE TEMPERATURE

Before taking measurements, it is important to calibrate your tester to read accurately. This procedure is only done once in a long while as the calibration for temperature will remain accurate unless used under severe conditions.

### FOLLOW THESE STEPS:

**1.** Press the **ON** key The tester is now in Measurement mode.

### 2. Place a standard

thermometer in the sample for reference. If using a mercury thermometer, allow some time to reach correct reading.

**3.** Then place tester into the same sample. Allow some time for sensor to stabilize.

**4.** Press **MODE** to select the pH measuring mode. Then press the **CAL** key.

5. Press the HOLD key for 5 seconds and wait till screen changes.

6. Use the ▲ and ▼ keys to manually adjust until you reach the correct temperature of your sample according to the reference thermometer.

7. Press ENT to confirm and return to the PH measuring mode.

**NOTE:** Once calibrated, you don't have to do this for any other parameter as temperature is common to all.

### CHANGING THE SENSOR

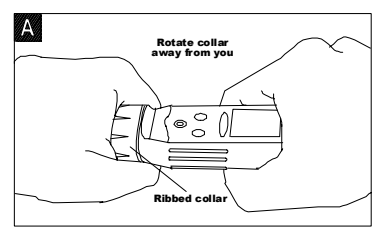

After twisting the ribbed collar off, hold the electrode/sensor module and pull straight out.

Then replace the new electrode/sensor, ensuring the pins are lined up to the connector before inserting.

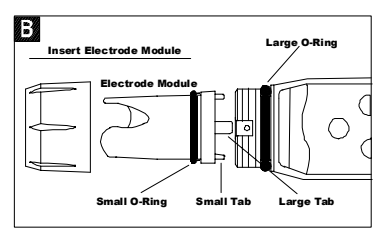

## STAGE 2 : SET UP

1. Turn your tester off. Then hold the ENT key down and press ON/OFF to enter the Setup mode.

2. The display will show

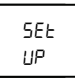

Then it will automatically change to PA-A

3. Use the ▲ and ▼ keys to select
PR-R
Or
4. Press 555 confirm.

Select **545** to enter the main menu for general settings.

#### OR

Select **PR-A** to set up the various parameters – pH, COND, TDS, Salinity.

#### SAVING THE SET UP

After any manual changes have been done during set up, you are required to save the setting. 1. Press both ▲ and ▼ keys at the same time and release. 2. Press again until you see

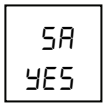

3. Use either ▲ OR ▼ key to toggle between YES and NO. Selecting YES will save your changes/ calibrations.

**NOTE:** If you did NOT make changes or recalibrate, this screen will NOT appear.

## SYSTEM SETUP

After selecting 555E, you will see the display

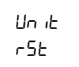

Use the ▲ and ▼ keys to switch to other settings and press **ENT** to select :

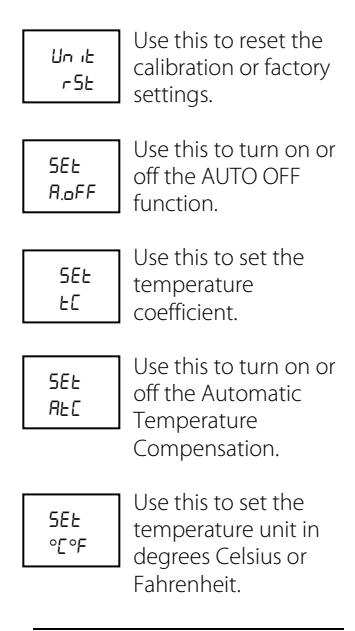

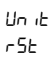

#### Resetting previous calibrations or factory settings

1. When the above screen appears, press **ENT** to select.

2. Use the ▲ and ▼ keys to toggle between

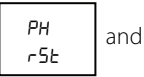

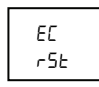

**3.** To reset previous calibrations in the pH parameter, select

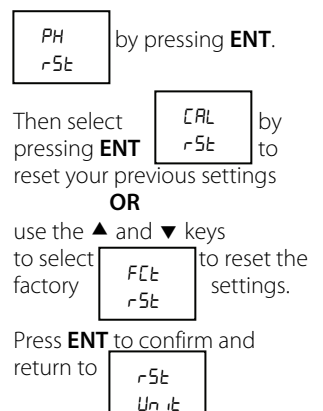

4. To reset calibrations for all other parameters, press ENT to select  $\begin{bmatrix} EL \\ r5L \end{bmatrix}$  and follow

the same instructions as point number 3 above.

5Et R.oFF **DFF function on or off** 

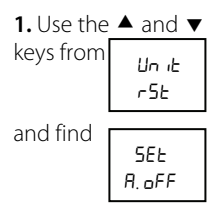

2. Press ENT to select it.

Use the  $\blacktriangle$  and  $\blacktriangledown$  keys to switch between

Selecting **JE5** means your tester will turn OFF automatically if it is not used after a 8.5 minutes.

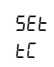

#### Setting the Temperature Coefficient

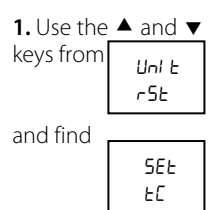

2. Press ENT to select it. The standard coefficient used is 2.1. Press ENT if this is correct for your sample. If not, use the ▲ and ▼ keys to manually set the coefficient, then press ENT when done.

SEE REC

#### <u>Turning on or off the</u> <u>Automatic</u> <u>Temperature</u> <u>Compensation</u>

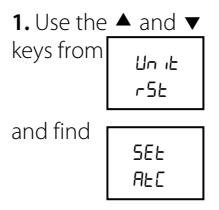

2. Press ENT to select it.

**3.** Use the ▲ and ▼ keys to select either

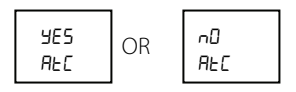

Then press ENT.

Selecting **YE5** will activate the automatic temperature compensation function. Selecting **n0** will activate manual function.

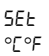

Setting up the temperature unit of measurement

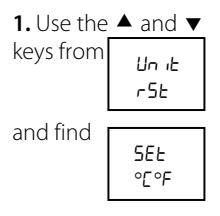

2. Press ENT to select it.

**3.**Use the ▲ and ▼ keys to select either

| °C<br>SEE | OR | ∘F<br>SEŁ |
|-----------|----|-----------|
|           |    |           |

Press ENT when done.

**4.** Save the changes as described on page 6.

-END OF SYSTEM SETUP -

## PARAMETER SETUP

1. Return to 5EE UP

and press ENT.

**2.** Then use the  $\blacktriangle$  and  $\checkmark$  keys to select PR-R and Press **ENT**.

You will see the

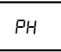

displayed on the screen first.

**3.** Use the ▲ and ▼ keys to scroll to COND, TDS or SALT parameter.

**4.** Press **ENT** to select the parameter you want to set up.

### Setting up the pH Buffer

**1.** At the above display, press **ENT**.

2. Use the ▲ and ▼ keys to select either

Then press **ENT** to confirm.

**3.** Again, use the ▲ and ▼ keys to select either

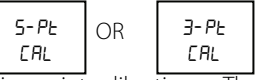

Five-point calibration or Three point calibration.

**4.** Then press **ENT** to confirm. This will bring you back to

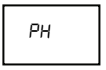

Cond

Setting up the Conductivity

**Parameter** 

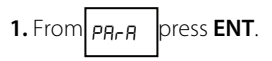

Then use ▲ and ▼ keys to select [ond]

2. Press ENT.

**3.** Then use ▲ and ▼ keys to select either

Selecting **JE5** means the automatic calibration will be activated. Press **ENT** to confirm.

**4.** Then use ▲ and ▼ keys to select either

| ЧЕS<br>SPC | OR | ∩0<br>5PC |
|------------|----|-----------|
|------------|----|-----------|

Selecting **JE5** means the Single Point Calibration will be activated. Press **ENT** to confirm and return to the main menu. Selecting **nD** means multipoint calibration will be activated. Ed5

Setting up the TDS Factor

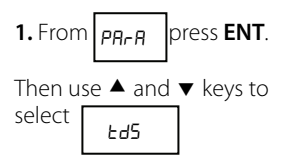

### 2. Press ENT.

**3.** Use the ▲ and ▼ keys to change the TDS value. For example:

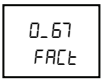

**4.** Press **ENT** to confirm and return to main menu.

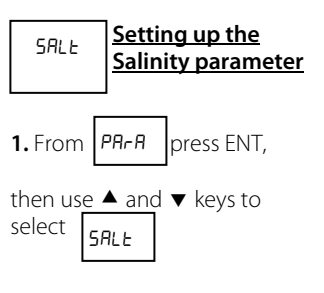

2. Press ENT.

**3.** Then use ▲ and ▼ keys to select either

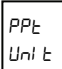

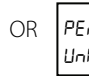

to measure in Parts Per Thousand as **PPL** or Percentage as **PE**r.

**4.** Press **ENT** to confirm and return to the main menu.

**5.** Save the changes as described on page 6.

-END OF PARAMETER SETUP-

## STAGE 3: CALIBRATING THE PARAMETERS

### Calibrating PH

**1.** In the measurement mode at PH press the **CAL** key.

2. Place the tester in the buffer solution. The bottom reading will show the correct buffer value.

**3.** When the reading has stabilized, for instance: 3.87 for a 4.01 buffer, press **ENT**.

4. To continue with another buffer calibration, simply remove tester and place in another buffer solution.

**5.** Press **ENT** again to confirm the buffer value when it has stabilized.

6. When calibration is done, press the CAL key to confirm.

### **Calibrating COND**

**1.** At the display press the **CAL** key.

**NOTE**: In your set up for COND, the tester must be in AUTO CAL mode. **NOT** manual CAL.

[Ond

**2.** Place the tester in the buffer solution.

3. Follow the same instructions as above for PH calibration – Points 3 to 6. Press CAL key to confirm.

For manual calibration, place tester in the buffer solution then do the following:

Press  $\blacktriangle$  and  $\checkmark$  keys to scroll to the calibration standard value

and press **ENT**. The tester will return to measurement mode.

### Calibrating TDS

1. At the display La5 press the CAL key.

**2.** Place the tester in the buffer solution.

3. Press ▲ and ▼ keys to scroll to the calibration standard value and press ENT. The tester will return to measurement mode.

### Calibrating SALT

1. At the display SRLE press the CAL key.

**2.** Place the tester in the buffer solution.

3. Press ▲ and ▼ keys to scroll to the calibration standard value and press ENT. The tester will return to measurement mode.

END OF CALIBRATION SECTION

### HOLD FUNCTION

To stop measurements and lock on to a reading, press the **HOLD** key. The tester will not change the last reading on the screen until the **HOLD** key is pressed again.

This function is useful when taking measurements in a dim environment. It allows you to hold the reading until you are able to move to a well-lit area.

## MEASUREMENT

**1.** To start measuring, press the **ON/OFF** key.

2. Press MODE/ ENT until you get to your desired parameter.

**3.** Place tester in your sample and it will start measuring immediately.

### Warranty

The waterproof testers are warranted to be free from manufacturing defects for 1 vear and the electrode module is warranted for 6 months, unless otherwise stated. If repair, adjustment or replacement is necessary and has not been the result of abuse or misuse within the time period specified, please return the tester - freight prepaid – and correction will be made without charge. Out of warranty products will be repaired on a charge basis.

### **Return of Items**

Authorization must be obtained from your distributor before returning items for any reason.

When applying for authorization, please include information regarding the reason the item(s) are to be returned.

Note: We reserve the right to make improvements in design, construction and appearance of products without notice. Prices are subject to change without notice. For more information on Eutech Instruments'/ Oakton Instruments' products, contact your nearest distributor or visit our website listed below:

#### **Oakton Instruments**

P.O Box 5136, Vernon Hills, IL 60061, USA Tel: (1) 888-462-5866 Fax: (1) 847-247-2984 E-mail: <u>info@4oakton.com</u> Web-site: <u>www.4oakton.com</u>

### Eutech Instruments Pte Ltd.

Blk 55, Ayer Rajah Crescent, #04-16/24 Singapore 139949 Tel: (65) 6778 6876 Fax: (65) 6773 0836 E-mail: <u>eutech@thermofisher.com</u> Web-site: www.eutechinst.com